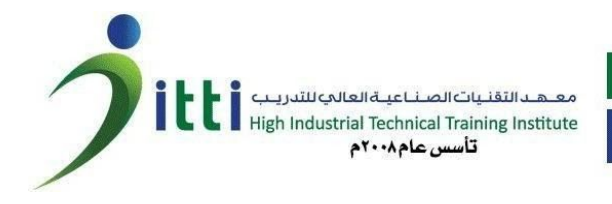

## دليل المتدرب لإستخدام تطبيق moodle

يسر معهد التقنيات الصناعية العالي للتدريب أن يقدم لكم هذا الدليل المبسط لاستخدام تطبيق المودل لتقديم الاختبارات عن بعد. تطبيق مودل (moodle) هو نظام إدارة التعلم يتيح للمتدرب تقديم الاختبارات عن بعد.

## ما تحتاجه للبدع:

جهاز حاسب آلي متصل بالانترنت او كمبيوتر محمول أو هاتف ذكي

## الدخول على المودل من المتصفح

- الدخول على الرابط التالي : https://www.itti.edu.sa/moodle/login/index.php
  - ادخال اسم المستخدم (رقم الهوية / الإقامة)
    - كلمة المرور (iTTi@2020)

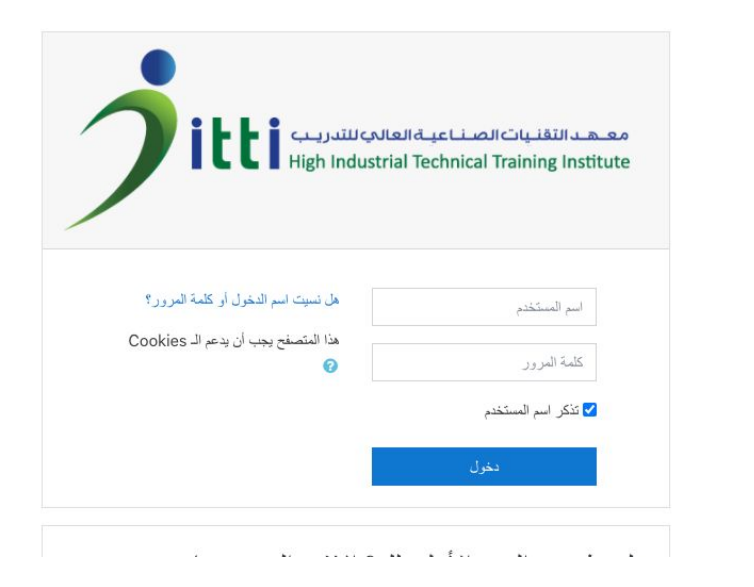

ثم الضغط على دخول

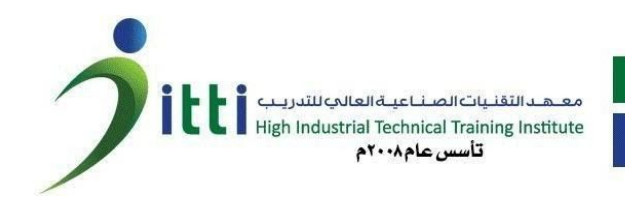

- بعد ذلك سوف يتم تحويلك لصفحة تغيير كلمة المرور (مرة واحدة فقط) منتى الرئيسة / تضيلات / صاب السنتنم / تم بتنير كلمة المرور

| قم بتغيير كلمة المرور                  |            |
|----------------------------------------|------------|
| اسم المستخدم                           | 1012345678 |
| كلمة المرور الحالية<br>كلمة مرور جديدة | 0          |
| كلمة مرور جديدة (مرة أخرى)             | 0          |

- بعد ادخال كلمة المرور الجديدة تقوم بالضغط على حفظ التغيير ات
  - ثم يتم تحويلك الى الصفحة الرئيسية للمودل
  - ثم تقوم باختيار المساق مثال (ايوش الإدارة بأمان)

| ب العد معد 🖸 🔹                                              |                                 |                                                              | 👻 (ar) عربي (TTI 🗧 |
|-------------------------------------------------------------|---------------------------------|--------------------------------------------------------------|--------------------|
| Timeline                                                    |                                 | Recently accessed courses                                    | 🚳 صفحتي الرنيسة    |
| - 1 <u>∓</u>                                                |                                 | £                                                            | 😭 صفحة الموقع      |
|                                                             |                                 |                                                              | التقويم            |
|                                                             | No recent                       | courses                                                      | 🕒 ملفات خاصبة      |
| No upcoming activities due                                  |                                 |                                                              | 🕿 مقرراتي الدراسية |
|                                                             |                                 | معاينة مقرر دراسي                                            | iosh ms 🞓          |
| ملفاتي الخاصىة                                              | ✓ Card IIII     ✓ Course name ↓ | ✓ (All (except hidden ▼                                      |                    |
| لا ترجد ملفات                                               |                                 |                                                              |                    |
| إدارة البلغات الخاسنة                                       |                                 |                                                              |                    |
| المستخدمين المرجدين على الموقع الأن<br>(الدقائق الأخيرة 5 ) |                                 | الدررات القصيرة<br>iosh manage safely -أبوش الإدارة<br>بأمان |                    |
|                                                             |                                 | complete 0%                                                  |                    |
| أحدث الشارات                                                |                                 | عرض 12 -                                                     |                    |

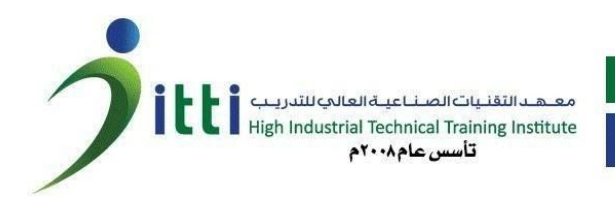

- بعد ذلك تظهر لك الاختبار ات المتاحة

| <ul> <li>العد معد </li> <li>العد معد </li> </ul> |                                                                                    | 👻 (ar) عربي ITTI 🗧 |
|--------------------------------------------------|------------------------------------------------------------------------------------|--------------------|
|                                                  | insh manage safely                                                                 | iosh ms 🗃          |
|                                                  | المعتى لارتيبة / مترر تي الدرانية / iosh ms                                        | 📸 المشتركون        |
|                                                  | 🛡 شارات                                                                            |                    |
| کادیات                                           |                                                                                    | Competencies 🗹     |
|                                                  | 🖌 اختبار ایرش – الادارة بامان – ۷۱                                                 | 🎟 درجات            |
|                                                  | 🖌 اختبار أبوش - الإدارة بالمان -٧                                                  | 🗅 عام              |
|                                                  |                                                                                    | 🚳 صفحتى الرئيسة    |
|                                                  |                                                                                    | ۲ صفحة الموقع      |
|                                                  |                                                                                    | التقريح الم        |
|                                                  |                                                                                    | 🕒 ملغات خاصبة      |
|                                                  | کر نخرال بصفة <u>احد محد (خروج)</u>                                                | 🕿 مقرراتي الدراسية |
|                                                  | ا <u>عادة تعيين معر</u> ابة المستخدم <u>فى هذه الصفحة</u><br>الصححة البر يوسية<br> | iosh ms 🞓          |
|                                                  | من <u>حمن (الاعاقة بالبيليات)</u><br>ا <u>حصل ملى تطبيق لبوال</u>                  |                    |

- ثم الضغط على الاختبار المراد تقديمه

|                                                                                    | ar) عربي (ITTI 🗲     |
|------------------------------------------------------------------------------------|----------------------|
| vial - iosh manage safely                                                          | iosh ms 🗃            |
| ستغشي الرئيسة / مترراتي الدراسية / ioshims / عام / اختبار لوش - الإدارة بامان - ٧٧ | 📽 المشتركون          |
|                                                                                    | 🛡 شارات              |
| اختبار آيوش - الإدارة بأمان - ٧٦                                                   | Competencies 쭏       |
| المحدة لات المسمد ح دما: 1                                                         | 🎟 درجات              |
| الحد الزمني: 1 ساعة                                                                | ال) علم              |
|                                                                                    | 🚳 صفحتي الرئيسة      |
| قم بمحاولة أذاه الاختبار الآن                                                      | 😭 صفحة الموقع        |
|                                                                                    | 🛗 التقويم            |
| انتقال الى ♦ اختبار ايوش - الإدارة بالمان -2٧ ◄                                    | 🕒 ملفات خاصبة        |
|                                                                                    | 🕿 مقرر اتني الدراسية |
| تر دخراله بصفة ا <u>بعد محمد (خروج)</u><br><u>iosh ms</u>                          | iosh ms 🎓            |
| ملخص الاختلاط بالبابات<br>احصل على تطبيق الجزال                                    |                      |

- ثم الضغط على قم بمحاولة أداء الاختبار الآن.
- سُوف تظهر الأسئلة لك قم بحلها جميعاً ثم اضغط على إنهاء المحاولة.
  - ثم اضغط سلم الجميع وانهى و هكذا تكون انهيت الاختبار.
    - سُوف تظهر النتائج بعد تصحيح الاختبار.

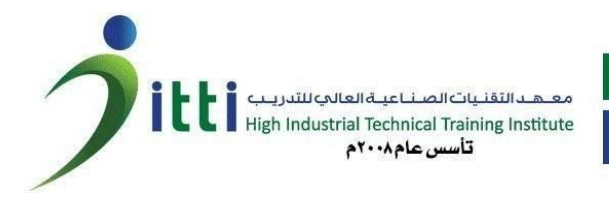

**الدخول على المودل من التطبيق :** حمل تطبيق المودل على هاتفك المحمول - من متجر جوجل بلاي

- <u>https://play.google.com/store/apps/details?id=com.moodle.moo</u> <u>dlemobile&hl=ar</u>
- من متجر ابل <u>https://apps.apple.com/us/app/moodle/id633359593</u> -
  - بعد تحميل التطبيق ادخل الرابط التالي (كما هو موضح بالصورة)
- https://itti.edu.sa/moodle

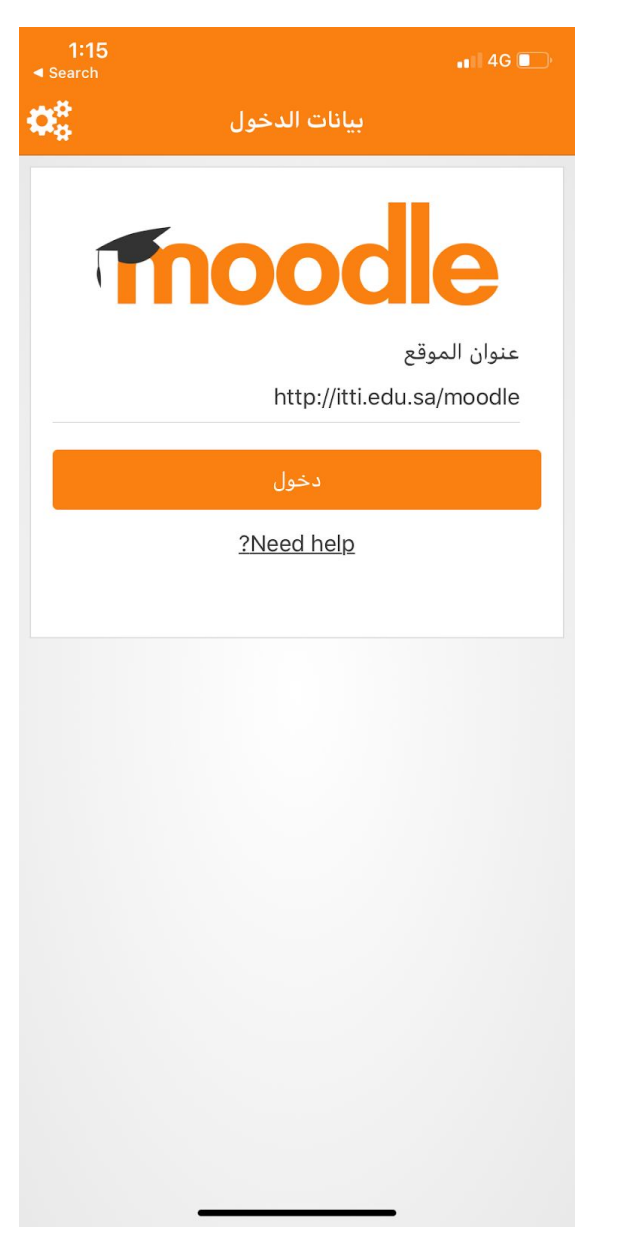

- قم بادخال اسم المستخدم وكلمة المرور الخاصة بك
  - بدء استخدام المودل